## **TechSmith**<sup>®</sup> Camtasia Camtasia Installationsanleitung

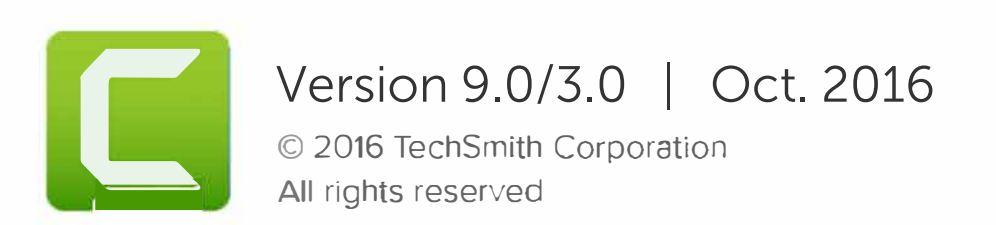

## Alle Rechte vorbehalten

Dieses Handbuch und die darin beschriebene Software werden unter Lizenz bereitgestellt und dürfen nur gemäß den Lizenzbestimmungen verwendet oder vervielfältigt werden. Der Inhalt dieses Handbuchs wird ausschließlich zu Informationszwecken zur Verfügung gestellt. Er kann ohne Vorankündigung geändert werden und schließt keinerlei Verpflichtung seitens TechSmith Corporation ein. TechSmith Corporation übernimmt keine Verantwortung oder Haftung für etwaige Fehler oder Ungenauigkeiten in diesem Handbuch.

## Handelsmarken

All-In-One Capture, Camtasia, Camtasia Relay, Camtasia Studio, Coach's Eye, Coach's Eye +, Dublt, EnSharpen, Enterprise Wide, Jing, Knowmia, Morae, Rich Recording Technology (RRT), Screencast, Screencast.com, ScreenChomp, Show The World, SmartFocus, Snagit, TechSmith, TechSmith AppShow, TechSmith Fuse, TechSmith Loop, TechSmith Relay, TechSmith Screencast, TechSmith Smart Player und TSCC sind Marken oder eingetragene Marken der TechSmith Corporation in den USA und/oder anderen Ländern. Die vorstehende Aufzählung ist keine vollständige Liste sämtlicher Handelszeichen von TechSmith Corporation. Das Nichtvorkommen eines Namens/Handelszeichens oder eines Logos in diesem Hinweis stellt keinen Verzicht auf geistige Eigentumsrechte dar, die TechSmith Corporation an Namen/Handelsmarken oder Logos für seine Produkte, Merkmale oder Dienste angemeldet hat. Alle anderen Handelszeichen sind Eigentum ihrer jeweiligen Inhaber.

## **Camtasia Installationsanleitung**

Diese Anleitung ist für Systemadministratoren, die Camtasia in einem Netzwerk installieren und konfigurieren wollen. Wir empfehlen, das TechSmith Installations-Tool dafür zu benutzen. Das Installations-Tool kann <u>hier</u> heruntergeladen werden.

Um Camtasia ohne das TechSmith Installations-Tool auszurollen, zeigt die unten stehende Tabelle die Eigenschaften und deren zugeordnete Werte. Sie können Camtasia installieren, indem Sie die Eigenschaften mit einer Befehlszeile in die EXE oder MSI übertragen oder indem Sie die MSI-Datei manuell bearbeiten, um eine Transformationsdatei mit den benutzerdefinierten Einstellungen zu erstellen.

|     | Camtasia 9<br>Implementierungsoptionen*                      | Name der Eigenschaft             | Standardwert                               | Aktivieren | Deaktivieren |  |
|-----|--------------------------------------------------------------|----------------------------------|--------------------------------------------|------------|--------------|--|
| 1.  | Camtasia nach Installation starten (nur<br>Bootstrapper EXE) | TSC_START_NOW                    | 1                                          | 1          | 0            |  |
| 2.  | Standard-Bibliothekselemente installieren                    | TSC_INST_MEDIA_LIBRARY           | 1                                          | 1          | 0            |  |
| 3.  | Desktopverknüpfung erstellen                                 | TSC_DESKTOP_LINK                 | 1                                          | 1          | 0            |  |
| 4.  | PowerPoint Add-In installieren                               | TSC_INST_PP_ADDIN                | 1                                          | 1          | 0            |  |
| 5.  | Updatesuche aktivieren                                       | TSC_UPDATE_ENABLE                | 1                                          | 1          | 0            |  |
| 6.  | Nach Aktivierung zu Danke-Webseite<br>umleiten               | TSC_REDIRECTTOTHANKYOUPAGE       | True                                       | True       | False        |  |
| 7.  | Fuse                                                         | TSC_FUSE_ENABLE                  | 1                                          | 1          | 0            |  |
| 8.  | Meine Speicherorte                                           | TSC_SHARED_LIBRARY_ALLOW         | 1                                          | 1          | 0            |  |
| 9.  | Vimeo                                                        | TSC_VIMEO_ALLOW                  | 1                                          | 1          | 0            |  |
| 10. | Trackerbird                                                  | TSC_TRACKERBIRD_OPTIN            | Yes                                        | Yes        | No           |  |
| 11. | Online-Dialog zur Registrierung                              | TSC_SHOWREGISTERONLINEDIALOG     | True                                       | True       | False        |  |
| 12. | Aktivierungsmeldung bei Timeout                              | TSC_SHOWACTIVATIONTIMEOUTMESSAGE | True                                       | True       | False        |  |
| 13. | Bibliothekselemente während<br>Deinstallierung behalten      | TSC_KEEP_LIBRARY                 | 1                                          | 1          | 0            |  |
| 14. | Ändern des Standard-                                         | INSTALLDIR                       | [Programme 64 Ordner]TechSmith\Camtasia 9\ |            |              |  |

|     | Camtasia 9<br>Implementierungsoptionen* | Name der Eigenschaft | Standardwert | Aktivieren | Deaktivieren |
|-----|-----------------------------------------|----------------------|--------------|------------|--------------|
|     | Installationsverzeichnisses             |                      |              |            |              |
| 15. | Registrierung des Anwendernamens        | TSC_FUSE_PORT        | 8318         |            |              |
| 16. | Ändern des Fuse-Ports                   | TSC_SOFTWARE_USER    |              |            |              |
| 17. | Registrierungsschlüssel                 | TSC_SOFTWARE_KEY     |              |            |              |